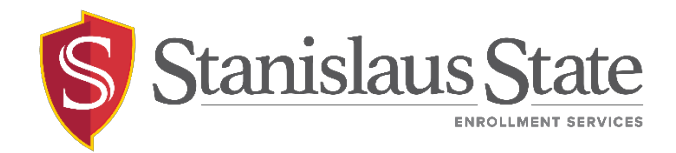

# AWE Student Portal Quick Guide - Withdrawal

Withdrawal Permission Requests can now be submitted and processed through the PeopleSoft Student Center.

\*Withdrawal forms cannot be submitted before the last day to add/drop

From your Student Center, select the Enrollment Options link in the Academics Menu

| Student Center                                                      |                      |                             |                                 |
|---------------------------------------------------------------------|----------------------|-----------------------------|---------------------------------|
| Academics                                                           |                      |                             |                                 |
| Search                                                              | 📴 Dead               | llines 🛛 😡 URL              |                                 |
| Enroll                                                              | This Week's Schedule |                             |                                 |
| My Academics<br>Enrollment Options                                  |                      | Class                       |                                 |
| Buy Books<br>STAN Planner<br>STAN Scheduler<br>STAN Degree Progress | 3                    | CIS 3700-009<br>LEC (20447) | We 6<br>7:50F<br>Demo<br>Hall 1 |
| Enrollment Verification                                             | 3                    | CIS 3700-010<br>LAB (20448) | We 8<br>9:50F<br>Deme<br>Hall 1 |
|                                                                     | 8                    | FIN 4210-001<br>LEC (21142) | TBA<br>Fully<br>Class           |
|                                                                     |                      |                             | TDA                             |

Select Withdrawal from the options available under the tab menu.

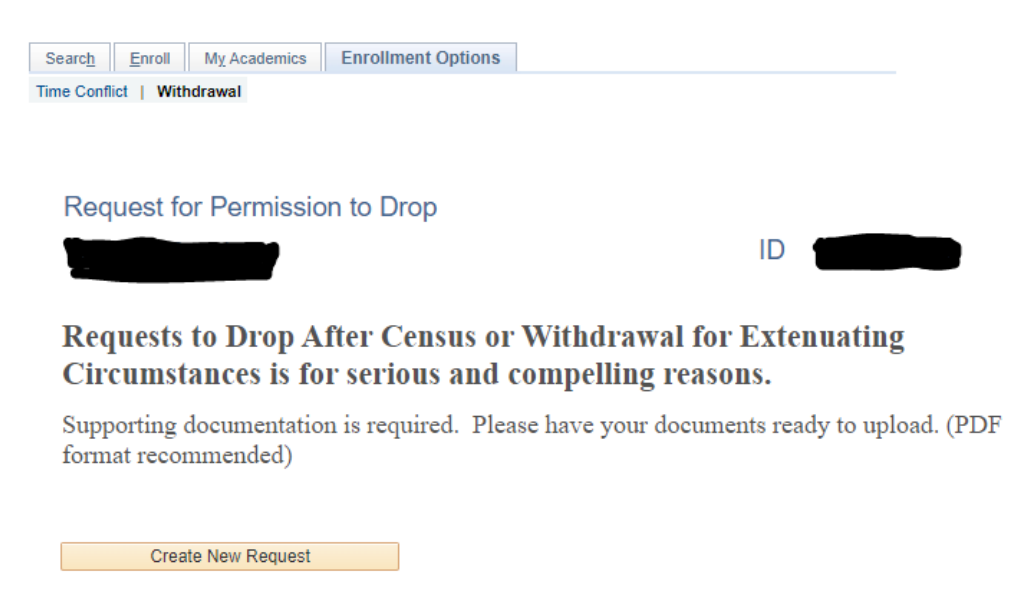

Click the Create New Request button when you are ready to start your request.

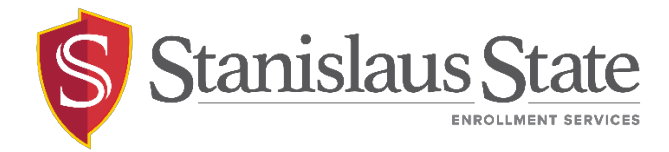

Each page has instructions that will help you submit the request. You may select withdraw from all or select individual classes.

Select the box for the class(es) from the list below or select "Withdraw From All" to select all classes.

Please Note:

- . Only classes available to be withdrawn can be selected.
- Only classes available to be within awn can be selected.
   Pending and withdrawn classes cannot be selected.
   Undergraduates ONLY: Classes that will exceed the maximum withdrawal limit (18 Units) cannot be selected. Refer to the Stanislaus State Academic Catalog, Academic Policies, Procedures and Standards under Withdrawal from Stanislaus State for more information.

| Witl<br>Pend | hdraw Limit 18.00<br>fing Totals 0.000 | Units Used<br>Total This | 0.00 I<br>0.00 F           | Units Available<br>Remaining Units    | 18.000<br>18.00           | No 1037                  |
|--------------|----------------------------------------|--------------------------|----------------------------|---------------------------------------|---------------------------|--------------------------|
| 2023         | 3 Spring<br>/ithdraw From All          |                          | no                         | Pending = Reques<br>Max Limit = Excee | t Is Pendin<br>ds Withdra | g Approval<br>wal Limits |
|              | GEOL 2102-001<br>LAB (21207)           | Mo 2:00PM<br>Naraghi Ha  | 1 - 4:50PM<br>III of Scien | ce 111                                |                           | Pending Max Limi         |
|              | MUS 2230-001<br>LEC (21676)            | MoWeFr 11<br>Music 004   | 1:00AM - 1                 | 1:50AM                                |                           | Pending Max Limi         |
|              | MUS 2330-001<br>ACT (21677)            | MoWeFr 10<br>Music 046   | 0:00AM - 1                 | 0:50AM                                |                           | Pending Max Limi         |
|              | MUS 2440-001<br>ACT (21681)            | TuTh 2:00F<br>Music 022  | PM - 3:50P                 | M                                     |                           | Pending Max Limi         |
|              | MUS 2900-001<br>LEC (21729)            | MoWeFr 9:<br>Music 039   | 00AM - 9:5                 | 50AM                                  |                           | Pending Max Limi         |
|              | MUS 4290-001<br>LEC (21794)            | TuTh 11:00<br>Music 022  | AM - 11:50                 | DAM                                   |                           | Pending<br>Max Limi      |

Click next at the bottom of the page when you are done selecting the classes to withdraw

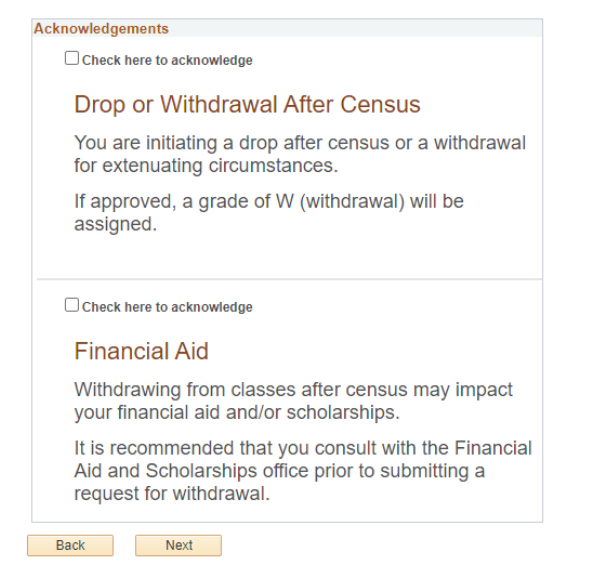

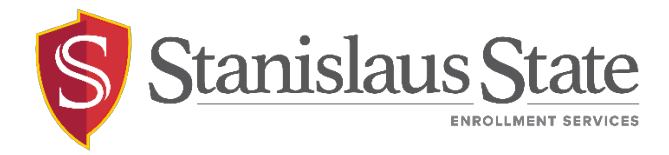

For a **Withdrawal** request, please ensure you type a **justification**, and you have the necessary documentation ready to upload.

## You are requesting to drop after Census.

Justification and supporting documentation are required. (PDF format recommended)

|                                   |                                   | Term 2023 Spring |
|-----------------------------------|-----------------------------------|------------------|
| Name and the second               |                                   |                  |
| Drop After Census - Course(s) Sel | ected                             |                  |
| MUS 2440-001<br>ACT (21681)       | TuTh 2:00PM - 3:50PM<br>Music 022 |                  |
| Justification                     |                                   |                  |
|                                   |                                   |                  |
|                                   |                                   |                  |
|                                   |                                   |                  |
|                                   |                                   | /                |
|                                   |                                   |                  |
| Attach Supporting Documentation   | )<br>Add                          | View             |
| 1                                 | Add                               | View -           |
|                                   |                                   | ·                |
| Back                              | Submit                            |                  |
| Cancel                            |                                   |                  |

## Your Request Has Been Submitted.

#### Permission to Drop After Census.

Please allow a minimum of 3-5 business days for processing. You may return to the **Permission Request** summary page from your MyStanState Student Center to view the status of this request. Additionally, an email notification will be sent to your Stan State email once the results of this request are available. Questions or further assistance can be emailed to registrar@csustan.edu

NOTE: It is YOUR responsibility to cancel this request if you are no longer needing permission to be dropped. You may only "Cancel" this request while it is in "Pendng" status. If you do not cancel and the request is approved and you are dropped, a grade of W (withdrawal) will be assigned. Return to the Permission Request Summary page to cancel.

Return to Request Summary

Go to Student Center

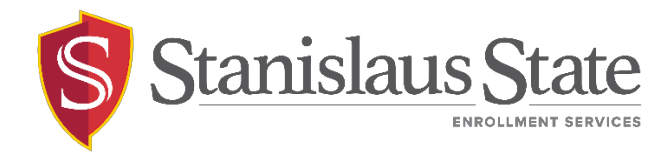

#### To cancel a request that is still pending: Click return to Permission Request Summary

### Click on View Detail for the request

| Prior/Existing Requests                                                                               |                                              | First 🕢 1-5 of 5 🕑 Last |
|----------------------------------------------------------------------------------------------------|----------------------------------------------|-------------------------|
| Term         2023 Spring         Seq #         5           Submitted On         03/02/2023 10:36:23AM | Pending Drop after Census                    | View Request            |
|                                                                                                    | MUS 2440-001 ACT (21681) TuTh 2:00PM - 3:50P | PM Music 022            |

## Click on Cancel Request

| Term                | 2023 Spring           |                                   |  |
|---------------------|-----------------------|-----------------------------------|--|
| Submitted On        | 03/02/2023 10:36:23AM |                                   |  |
| Drop After Ce       | ensus - Course(s) Sel | lected                            |  |
| MUS 244<br>ACT (216 | 0-001<br>81)          | TuTh 2:00PM - 3:50PM<br>Music 022 |  |
| Justification       |                       |                                   |  |
| dfdfs               |                       |                                   |  |

| Attach Supporting Documentation |                                         |               |                                       |  |
|---------------------------------|-----------------------------------------|---------------|---------------------------------------|--|
|                                 | Description                             | Document Date | Attached File                         |  |
|                                 | 1 stan_state_digital_letterhead_(1).pdf | 03/02/2023    | stan_state_digital_letterhead_(1).pdf |  |

| DateTime | Comment |
|----------|---------|
| 1        |         |
|          |         |

Cancel Request

Cancel

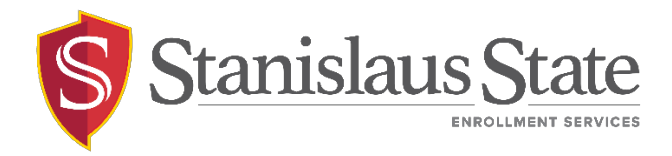

## Type in the comment/reason for canceling and click **ok**

## Add Comments

| Comment |    |                |
|---------|----|----------------|
|         | OK | Cancel Comment |

The request will display cancelled on the summary page.

For questions or assistance, contact Enrollment Services (209) 667-3264

REG - AWE Withdrawal | Page 5 of 5 Revised 3/3/2023